# 广州大学 2021 年播音与主持艺术专业校考 网络报名和考试操作说明

广州大学 2021 年播音与主持艺术专业校考采取网上考试视频作品录制及提交,网 上考试和作品提交仅限采用"艺术升" APP 完成。具体操作流程如下:

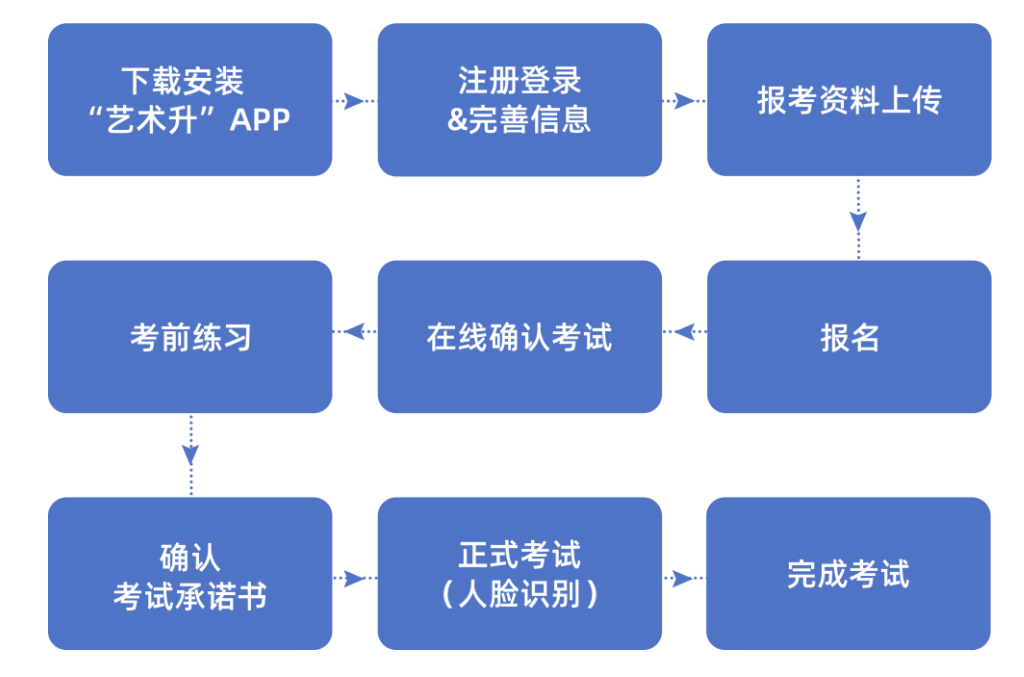

## 1、下载安装"艺术升"APP

使用手机(安卓系统用户和苹果 ios 系统用户均适用)扫描二维码(下图),下载并完成安装。安卓系统用户还可进入应用商店,搜索"艺术升"并进行应用安装。苹果 ios 系统用户还可进入 APP Store,搜索"艺术升"并进行应用安装。

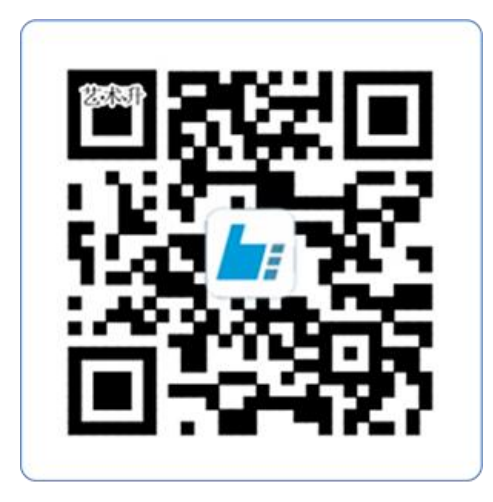

扫一扫 下载APP

2、注册用户

【方法一】证件号注册,考生直接输入身份证号码注册(请勿使用家长或他人的身份证 号注册或绑定)

【方法二】手机号注册,注册后须进行身份认证(请勿使用家长或他人的身份证号注册 或绑定)

| 4:45            | % 🛪 🗱 🖬 🖌 61% 🔿 | 14:45                 | 0.42 🗇 🔉 :            | <b>1</b> 61% C |
|-----------------|-----------------|-----------------------|-----------------------|----------------|
| く 手机号注册         |                 | 4 <                   | 证件号注册                 |                |
|                 |                 | 提示: 请报考的考             | 生用本人证件号注册。            |                |
| 手机号 请输入手机号      |                 | 证件类型 二                | 代身份证                  | >              |
| 动态码 请输入动态码      | ×477m6_         | 证件号码 注                | 册成功后不可更改              |                |
| 验证码 请输入验证码      | 获取验证码           | 登录密码 请1<br>6-18位, 必须同 | 俞入密码<br>时包含数字,小聪和大写字母 |                |
| □ 我已阅读并同意"注册协议" |                 | 安全问题 请                | 选择安全问题                | >              |
| 下一步             |                 | 问题答案 请                | 牢记问题答案,可用于找回密         | 码              |
|                 |                 | 动态码 请输                | 入动态码                  | nxd7m          |
| 没有手机号?证件号       | 注册              | 我已阅读并同:               | 意"注册协议"               |                |
|                 |                 |                       |                       |                |
|                 |                 |                       | 非考生请用手机号注册            | 2              |
|                 |                 |                       |                       |                |
| ()              |                 |                       | ()                    |                |

(手机号注册)

(证件号注册)

# 3、系统登录

考生打开艺术升 APP 进入登录页面,输入账号、密码登录。账号一般为考生身份证号或 手机号,如果密码遗失,可通过"忘记密码"找回。

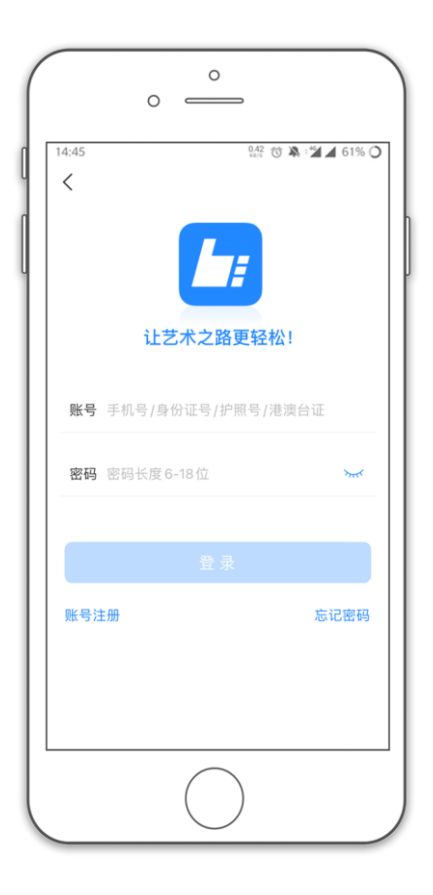

# 4、完善信息

考生进入报名界面选择【信息完善】,使用手机号注册的考生需要先进行证件号绑定, 完成后进入完善信息页面,考生先确认自己注册的身份证号码是否为考生自己正确的身份证 号码。选择自己参加高考的所在省份以及自己的考生号(考生号,有的省份也叫做考号、高 考号、艺术类高考报名号等等)。

完善基本信息、学籍档案以及家庭信息等的填写,填写完成后可以点击下一步进入预览 效果,考生确认无误后确认提交。

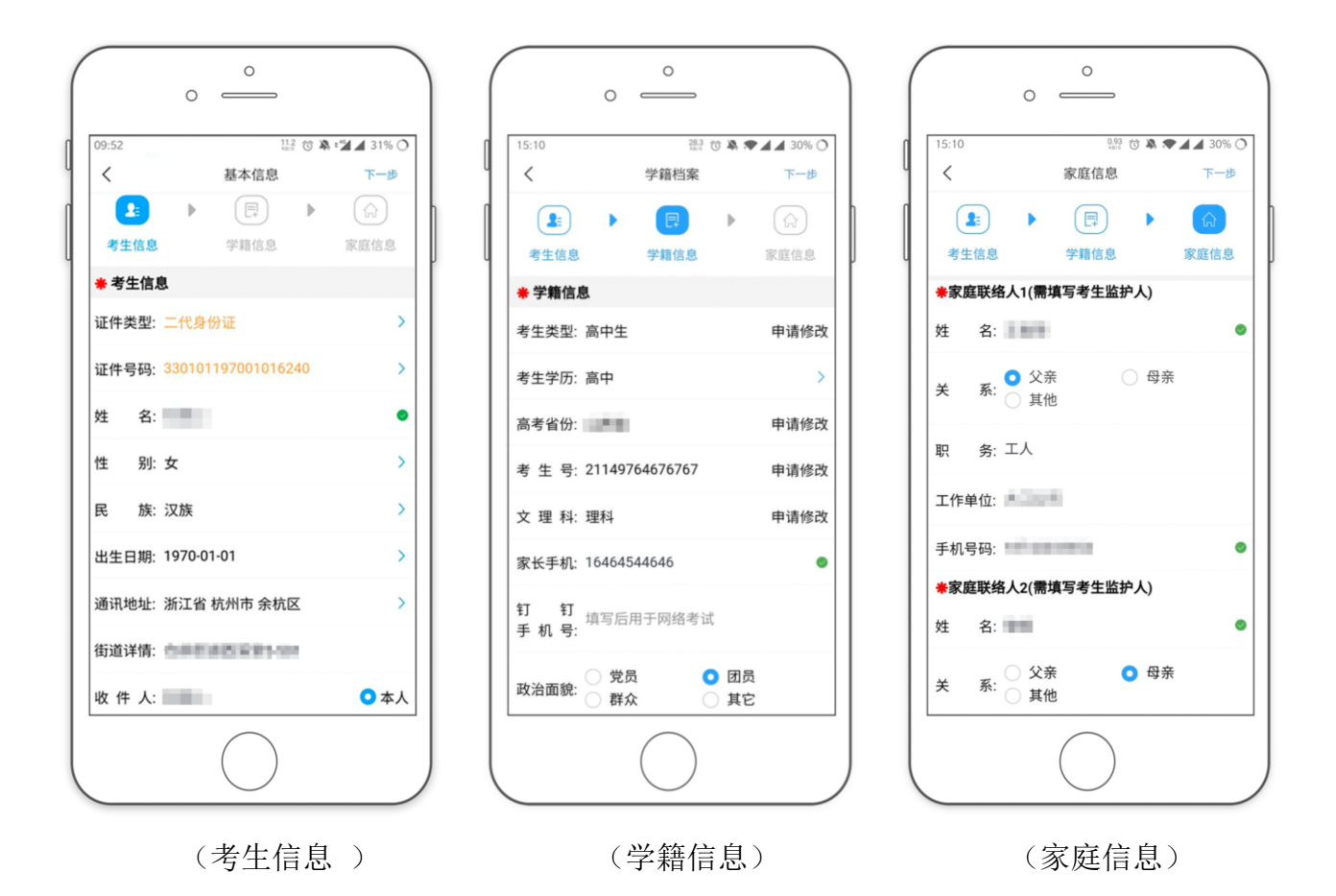

## 5、报考资料上传

在线确认报名的考生必须在"艺术升"报名系统完成报考资料上传,具体采集信息包括: 拍摄免冠一寸照、上传身份证姓名页、上传艺术类专业报考证(广东高考报名信息表截图)、 拍摄 5 秒语音视频。

| 19:21                                | 66.1                            | 🕆 🖏 🕯 📶 🖌 56% 🔿      |
|--------------------------------------|---------------------------------|----------------------|
| <                                    | 报考资料上传                          |                      |
| <ul> <li>网络半</li> <li>艺术升</li> </ul> | 管试期间审核时长约2小时左右<br>十平台承诺确保您的信息安全 |                      |
| Ø                                    | 给考生拍照                           | 未上传                  |
|                                      | 上传身份证(姓名页)<br>证件系在有效期间内         | 未上传                  |
| ō                                    | 上传艺术类专业报考证<br>                  | 毕业证书: 未上传 ><br>《学籍在线 |
| ස                                    | 录制考生视频                          | 未上传                  |
|                                      | 点击查看报考证拍照说明                     |                      |
| ☑ 我已(                                | 同读《报考资料上传须知》                    |                      |
|                                      |                                 |                      |
|                                      |                                 | 2                    |
|                                      |                                 |                      |

考生需要确保按要求拍照,并保证照片清晰。上传报考资料以后,进入后台审核过程, 审核通过后方可进行在线确认考试。审核不通过的考生需要重新上传报考资料。

## 6、填报专业

请考生选择学校"广州大学",然后选择报考专业。

考生须仔细阅读招生简章,然后选择报考专业,缴费前须仔细核对,确认无误后再进行 缴费。因考生选择失误造成的后果,由考生本人承担。

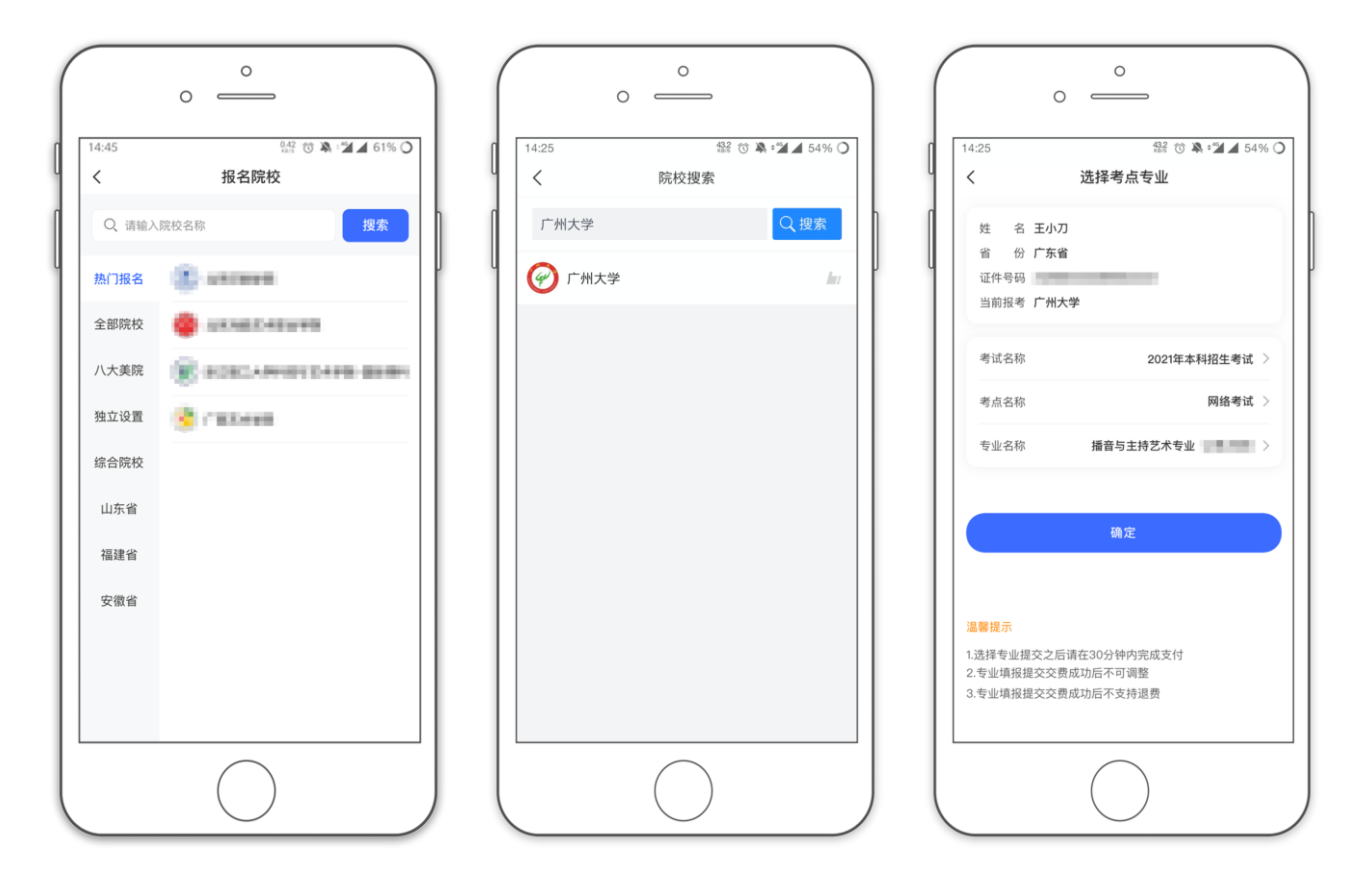

#### 7、报考查询和缴纳报名费

考生报名提交报考信息以后,可看到报名订单,直接点击"支付"进入支付宝界面完成 网上交费,也可在报名记录中,点击"支付"进行交费。交费成功后,考生进入"我的交费 记录"中查看交费结果,确认交费成功,以免耽误专业考试。

考生需要在 30 分钟内完成支付,超时后考生所报专业将自动取消,如超时关闭,考生须 重新选择报考专业,并提交。

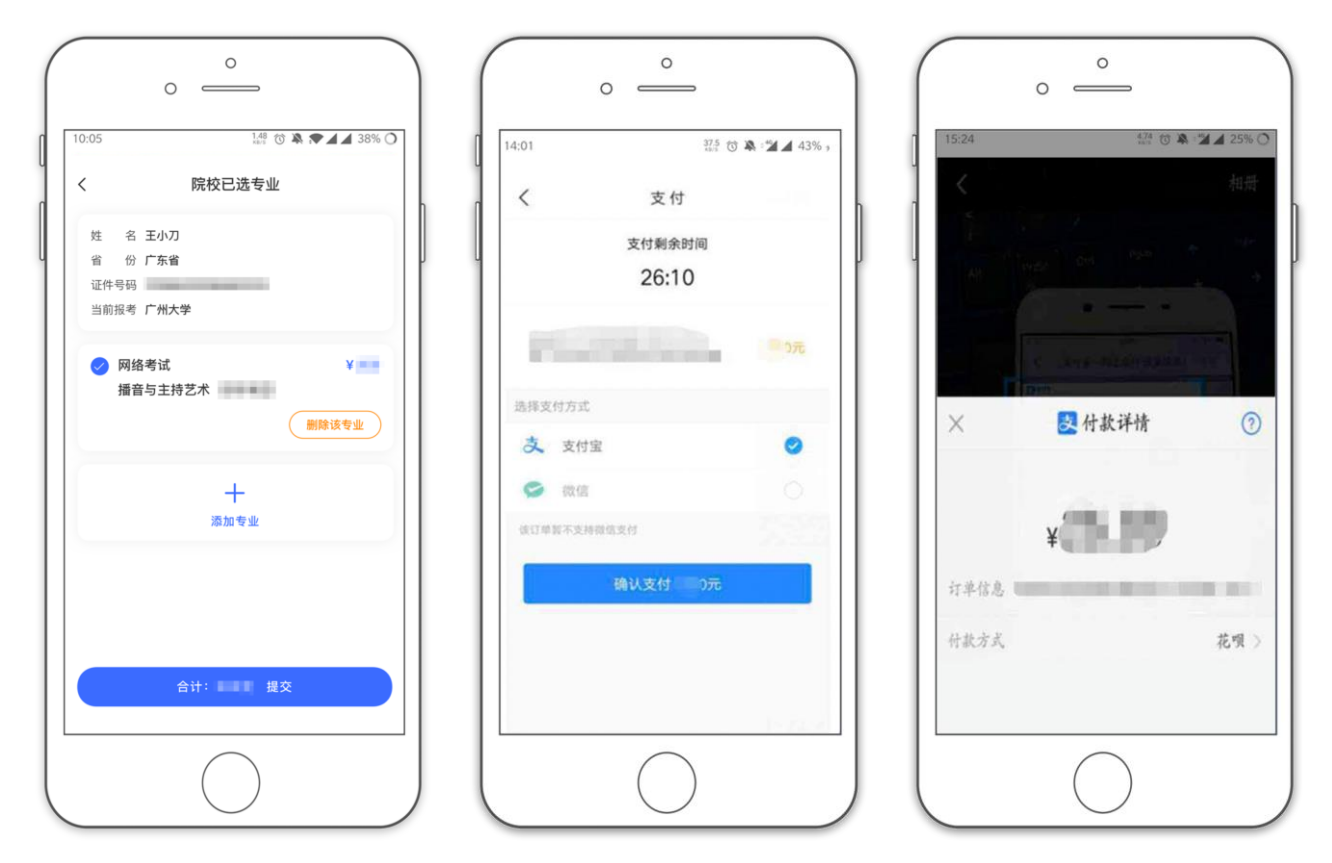

8、在线确认考试

报考资料审核通过,考生方可进行在线确认;在线确认通过可在院校规定的时间内进行 网络考试。

| 0 =                                | °                                                                                                    |                                                                                                    |           |
|------------------------------------|----------------------------------------------------------------------------------------------------|----------------------------------------------------------------------------------------------------|-----------|
| 10:05                              | 1.48 to ♠ ♥ ▲ ▲ 38% O                                                                                                    | 【 10.05 語 ③ ▲ ▲ 38% O<br>く 网络考试                                                                                   | ▲ = 25% ○ |
| 教育部                                | ₿最新通知<br>┃                                                                                                    | 网络考试考试要求及考生须知 全部 已确认                                                                                              | 待确认       |
| 通告 湖北美术学院关于重                       | 年成入高寺子切教月招生回草<br>重新登记未成功退费考生账户信息…                                                                                                    |                                                                                                    | 待确认       |
| <ul> <li>报名</li> </ul>             | 第改信息 ● 上传报考资料                                                                                                    | Ша大学上海电影学院表演专业考试开始… 更多                          您当前艺术升版本为3.6.73                十级版本               考             式 |           |
| 远子校/考点/专业等<br>(1) 网络考试<br>远程提交考试作品 | <ul> <li>● 在线确认</li> <li>④ 在线确认</li> <li>● 研究研究</li> <li>● 研究</li> <li>● 研究</li></ul> | <ul> <li>您尚未确认参加考试,请先进行在</li> <li>我确认!</li> <li>考 去确认</li> </ul>                                                  | 确认考试      |
| 1 报考记录                             | 這看已报考信息 >                                                                                                    | 考试 准考证号                                                                                                    |           |
| (2) 初(复)试成绩                        | 47(192) latin 19                                                                                                    | 考试结束时间                                                                                                    |           |
| 考场查询                               | 随时随地查询考场 >                                                                                                    | 考前线习                                                                                                    |           |
| 首页 院校                              | ○ = & ●<br>冊子 报考 我                                                                                                    |                                                                                                    |           |
|                                    |                                                                                                    |                                                                                                    |           |

#### 9、考前练习

考生需要准备两部智能手机,手机A(登录艺术升APP)作为主机,用于网络考试全部流程,手机B(打开艺术升APP无需登录)作为辅机,用于监考考试过程,两部手机都需要下载艺术升APP。需要注意的是,考试前务必保持两部手机的电量和内存充足,内存建议至少在20G以上,提前检查WiFi网络信号,确保网络稳定畅通。务必移除两部手机的SIM卡,确保没有通话功能,考试过程中如果接到来电,会直接中断录制;除此之外,外放音乐、闹钟等其他应用程序也注意关闭,避免外界干扰。

考生进入"网络考试"菜单后可选择进行考前练习,没有参加考前练习的考生将无法进行正式考试。考生可以通过多次考前练习,熟练掌握考试流程,确定好拍摄的最佳距离、角度和位置。

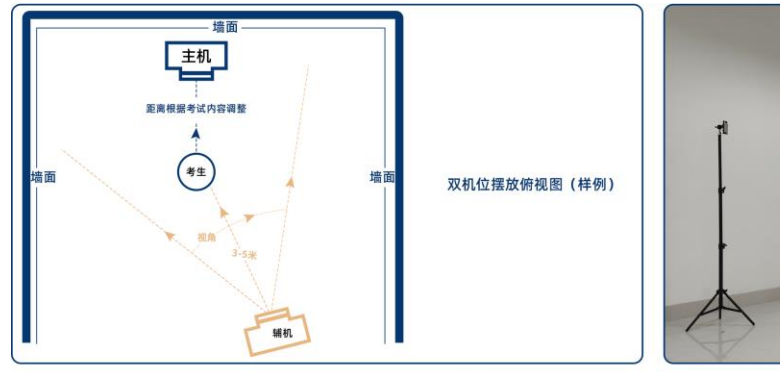

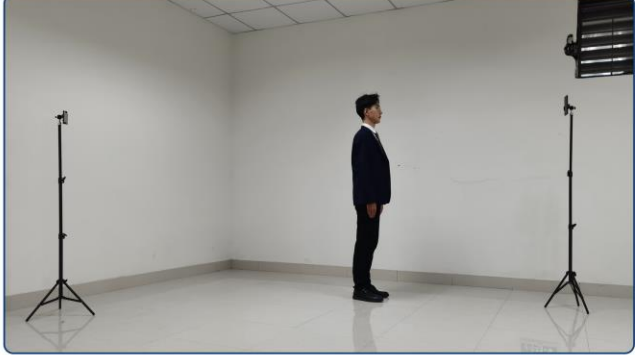

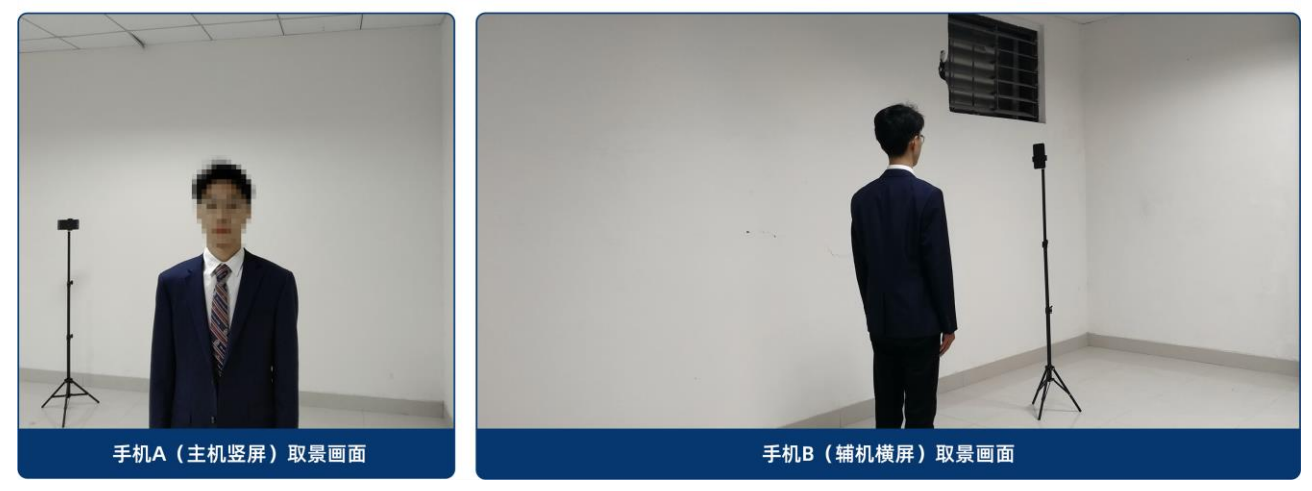

(拍摄机位图)

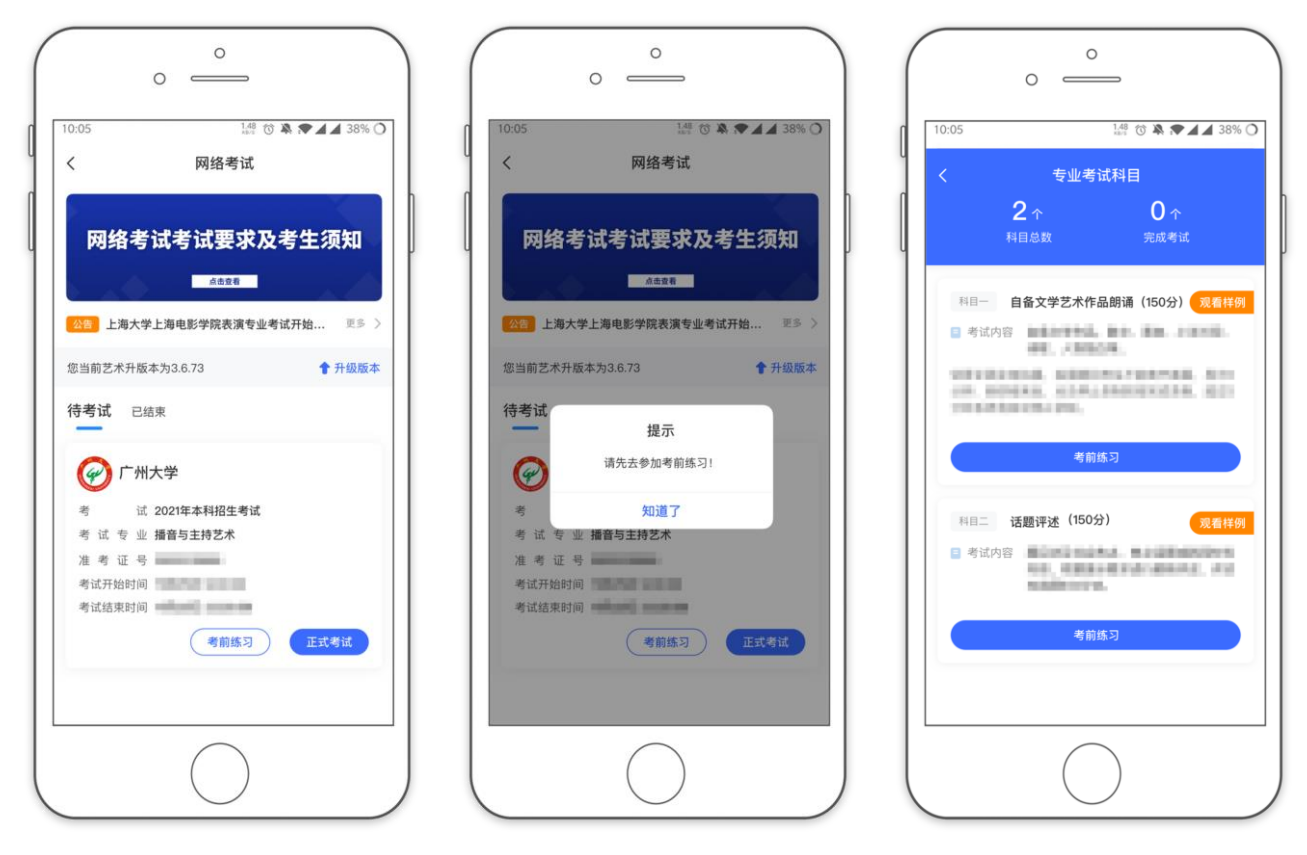

(考前练习)

10、正式考试

考生进入"网络考试"菜单后选择正式考试,点击正式考试按钮后会提示考生确认《考 试承诺书》,勾选"我已阅读"前的复选框,确认后即可进入正式考试。在进入正式考试前 请仔细阅读考试提示信息,并完成认证。

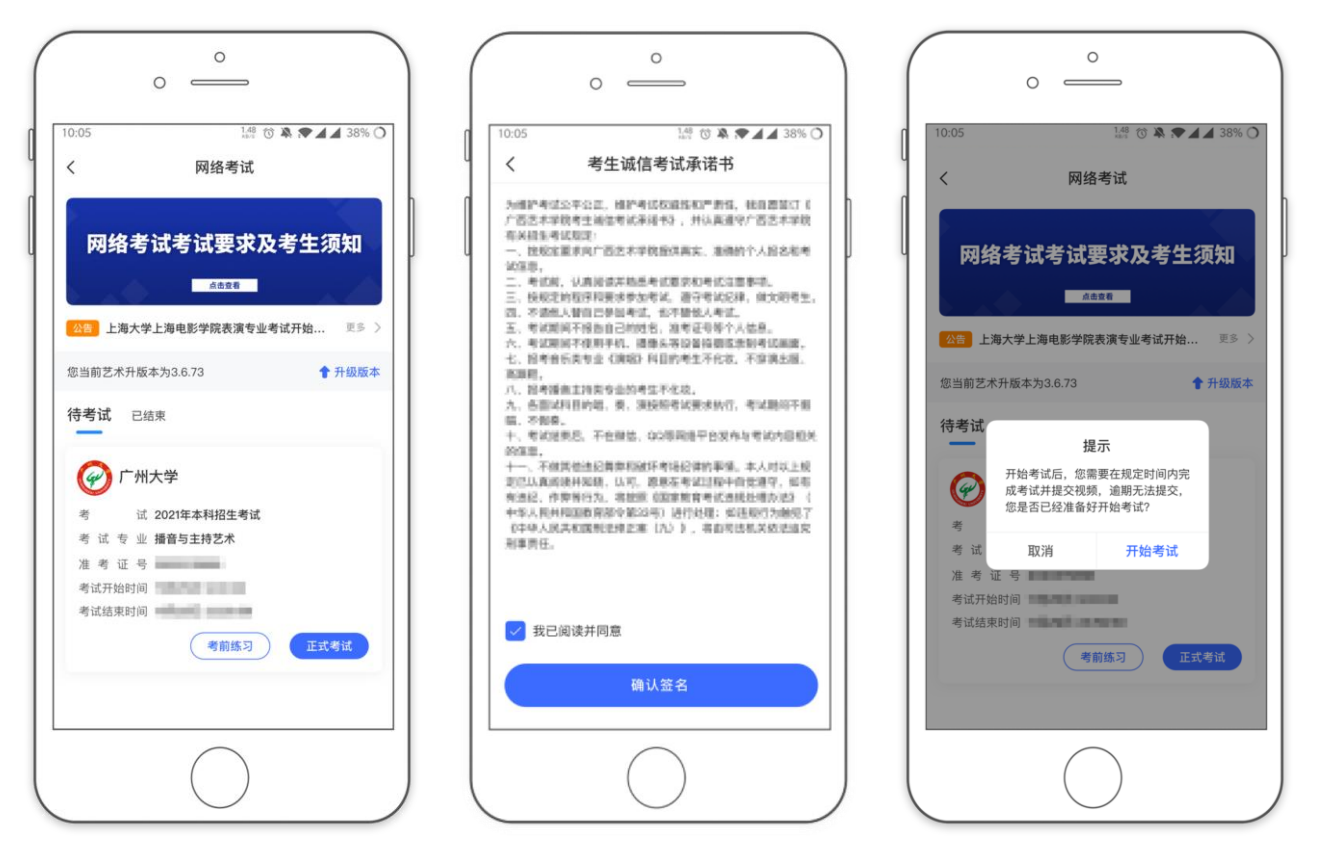

正式开始考试后,使用手机 A 点击正式考试进入科目列表,可以看到该专业下的所有科目;

选择所要考试的科目,点击"开始考试"进入科目详情页面,可以看到考试时长、考试 内容、考试要求等相关信息;点击"录制视频开始考试"会弹出二维码,并提示"请用另一 部手机打开艺术升 App(不登录),在首页左上角扫码"。

2021 年广州大学播音与主持艺术专业校考科目为自备文学艺术作品朗诵、即兴话题评述 两个科目。每个科目均有 2 次录制机会,考生选取满意一段作为最终考试作品上传,若中途 退出,视为已使用一次录制机会。提交作品后不得更换。即兴话题评述为抽题作答,每次进 入该科目考试,系统自动弹出随机抽取的题目。考试期限结束前,考生务必提交所有科目的 视频(包含辅机视频),否则视为弃考。考试时间、考试内容和考试要求见《广州大学 2021 年播音与主持艺术专业校考招生简章》

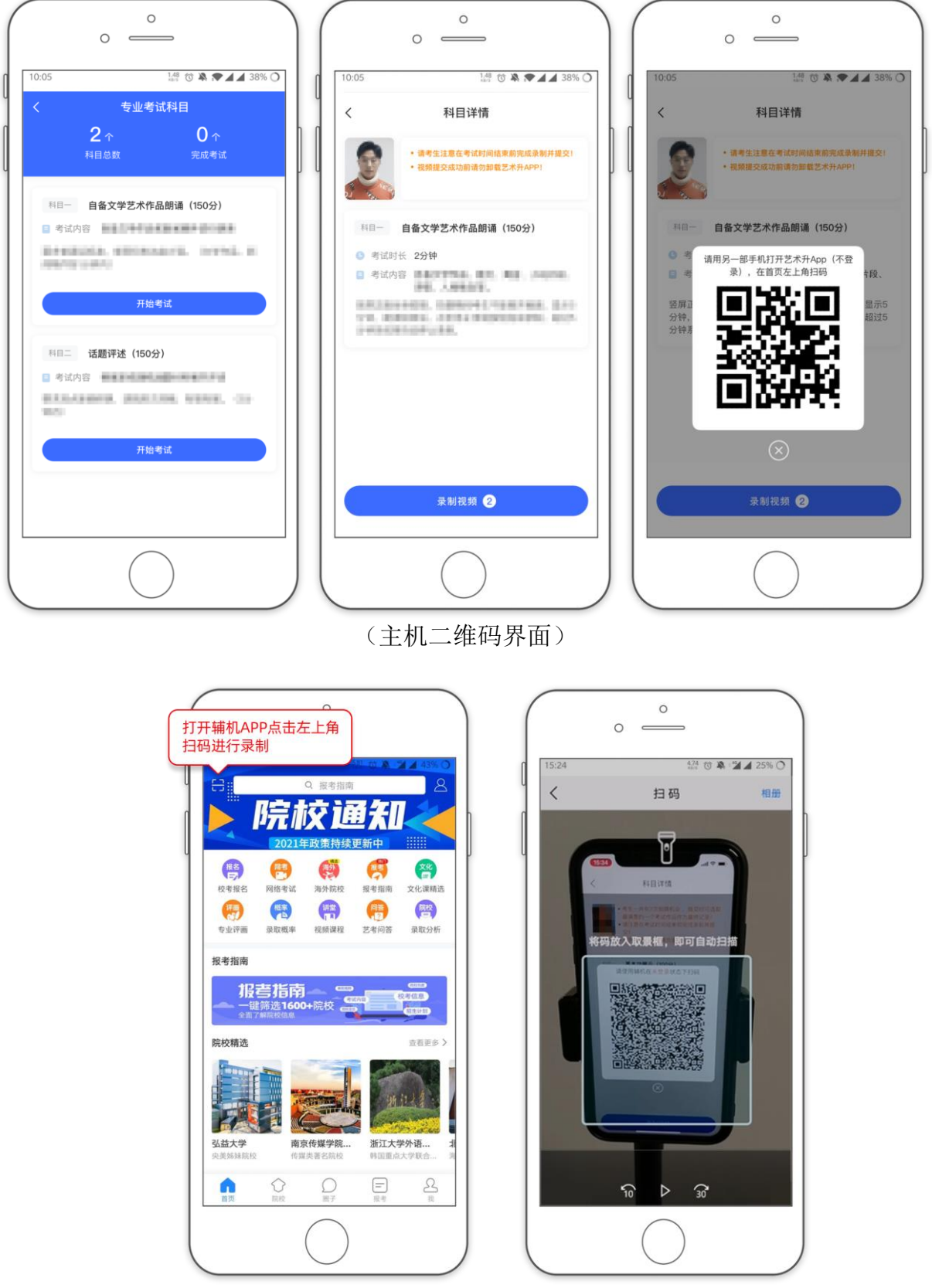

(打开辅机进行扫码)

主机这个时候会要求考生进行实人认证,按照提示进行操作,通过验证后可以开始视频 拍摄。

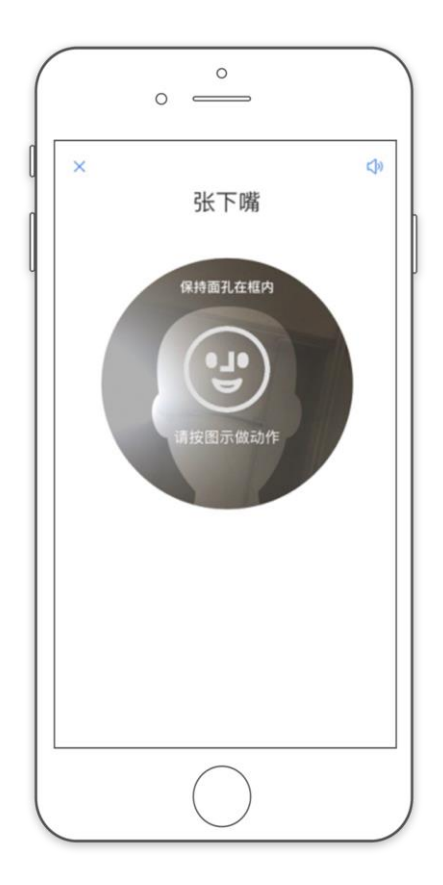

(人脸识别)

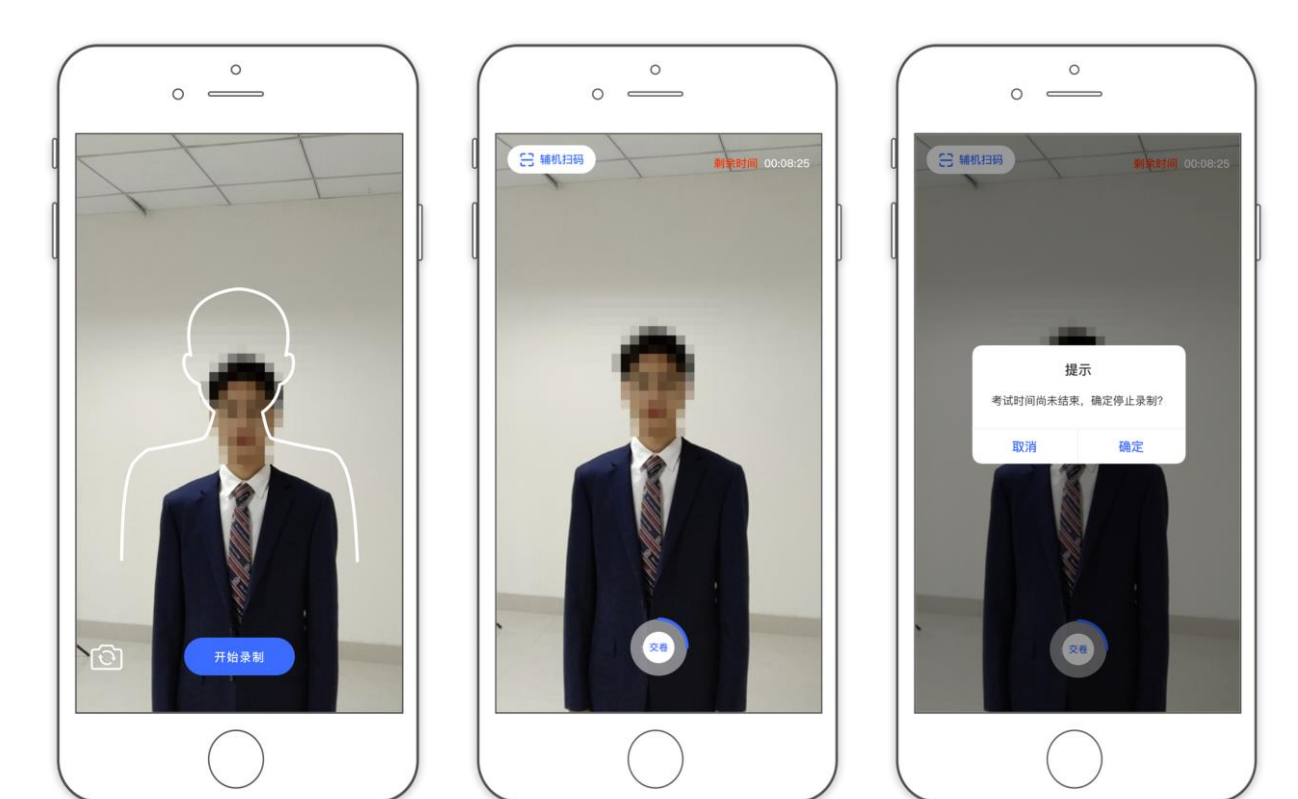

(主机录制视频)

<u>考试开始后,考生审题、备考的全程均须站立在拍摄的考试区域内进行录像(系统自动</u> <u>录制)直至考试结束。</u>在录像考生拍摄视频,拍摄时长结束会自动停止拍摄,或者考生可以 手动停止拍摄。视频停止后,拍摄的视频将会自动保存。

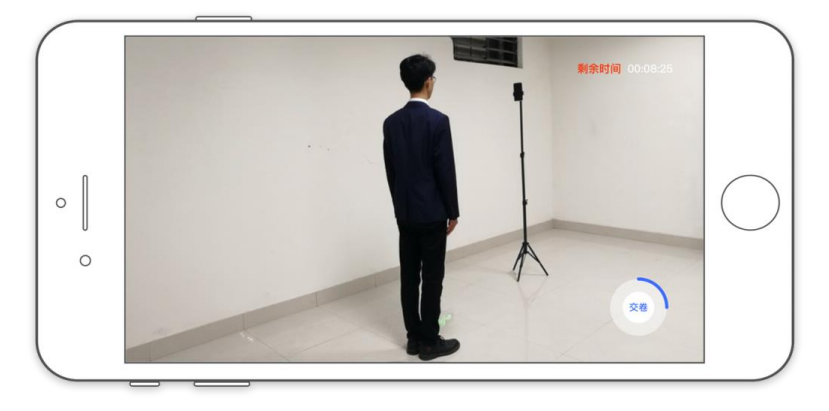

(辅机视频录制)

#### 11、录制完成提交视频

录制完成后,考生可以提交视频。首先提交手机 A 也就是主机中的视频,如果已录制多次,可以选择你最满意的一段视频进行提交;主机视频提交完成后会跳回科目列表,不允许 再次修改,提交后的科目会显示"主机视频已提交,点击提交辅机视频",点击后会再次跳 出二维码,使用手机 B 也就是辅机扫码后,点击提交会自动选择与主机对应视频,辅机视频 也提交完成后,该科目考试完成;所有科目的主辅机视频都提交后,才算完成考试。

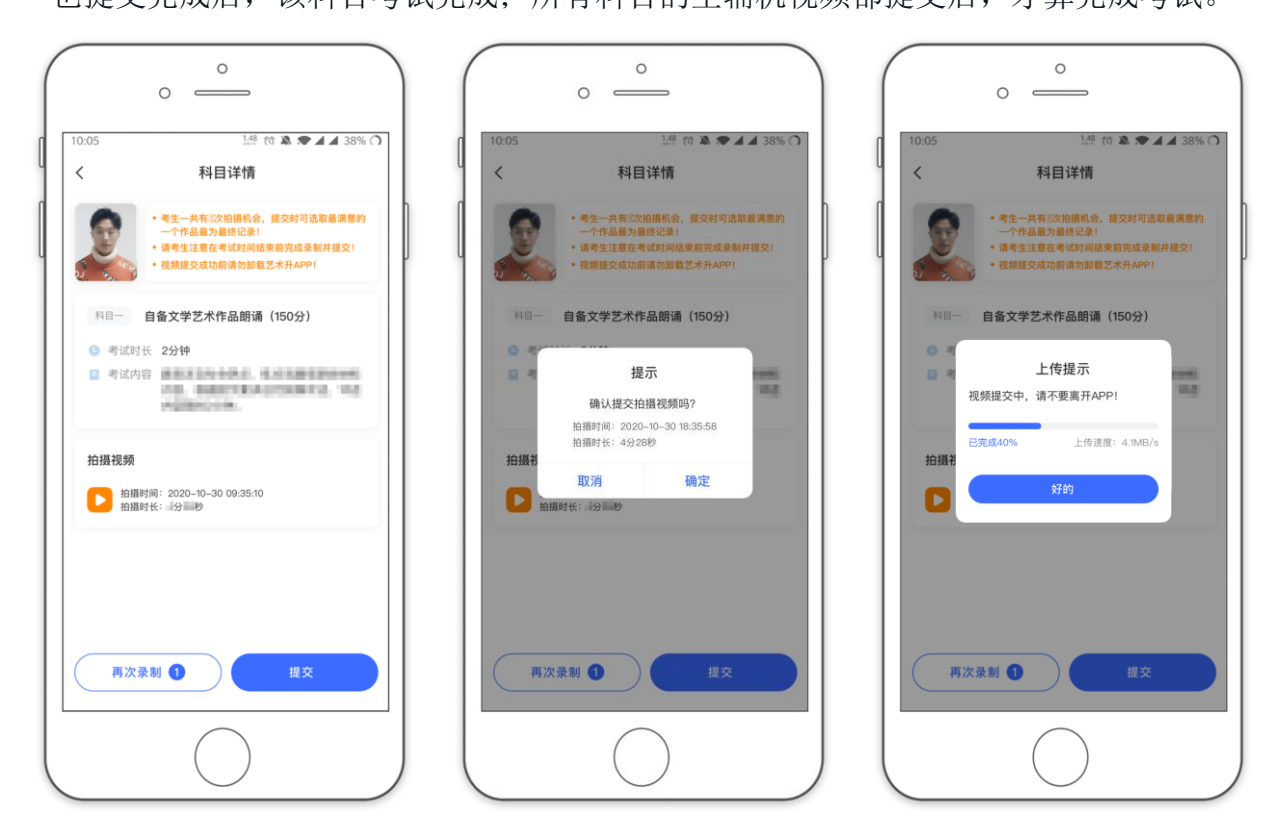

(主机视频上传)

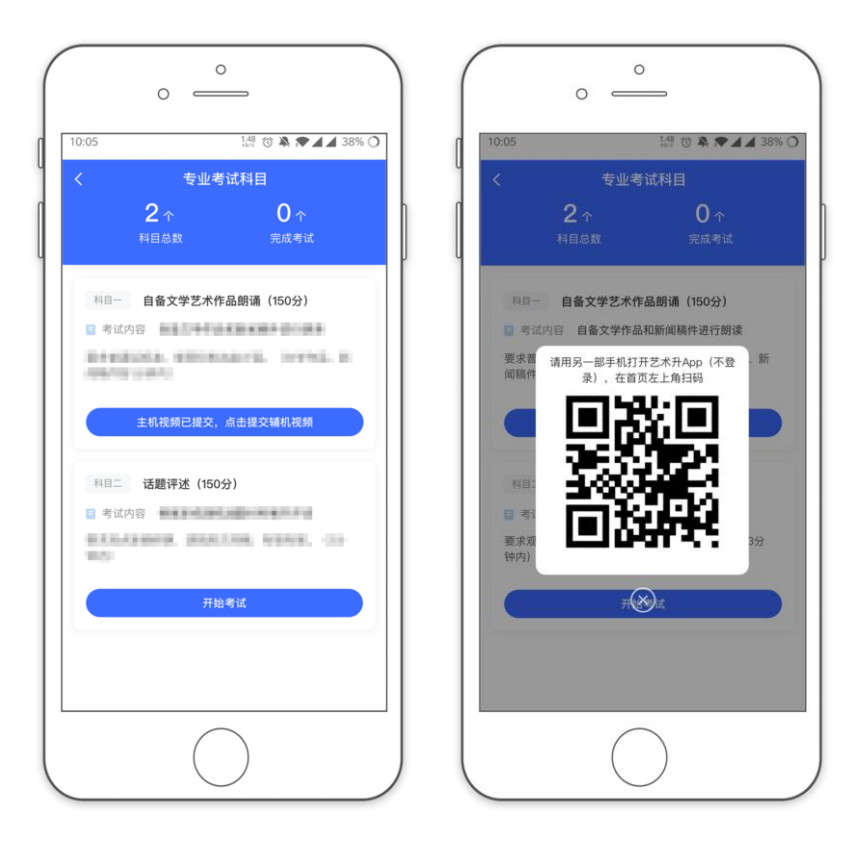

(主机上传视频成功用辅机扫码页面)

主机上传完会出现主机视频已提交,点击提交辅机视频,点击后出现辅机二维码,使用 辅机扫码提交辅机视频;

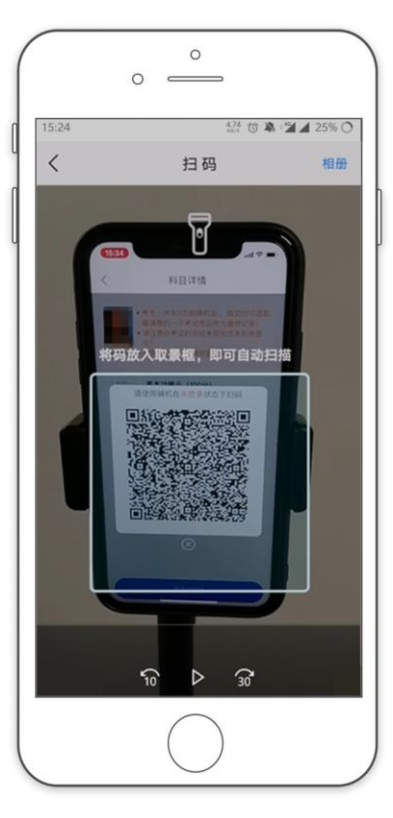

(辅机扫码)

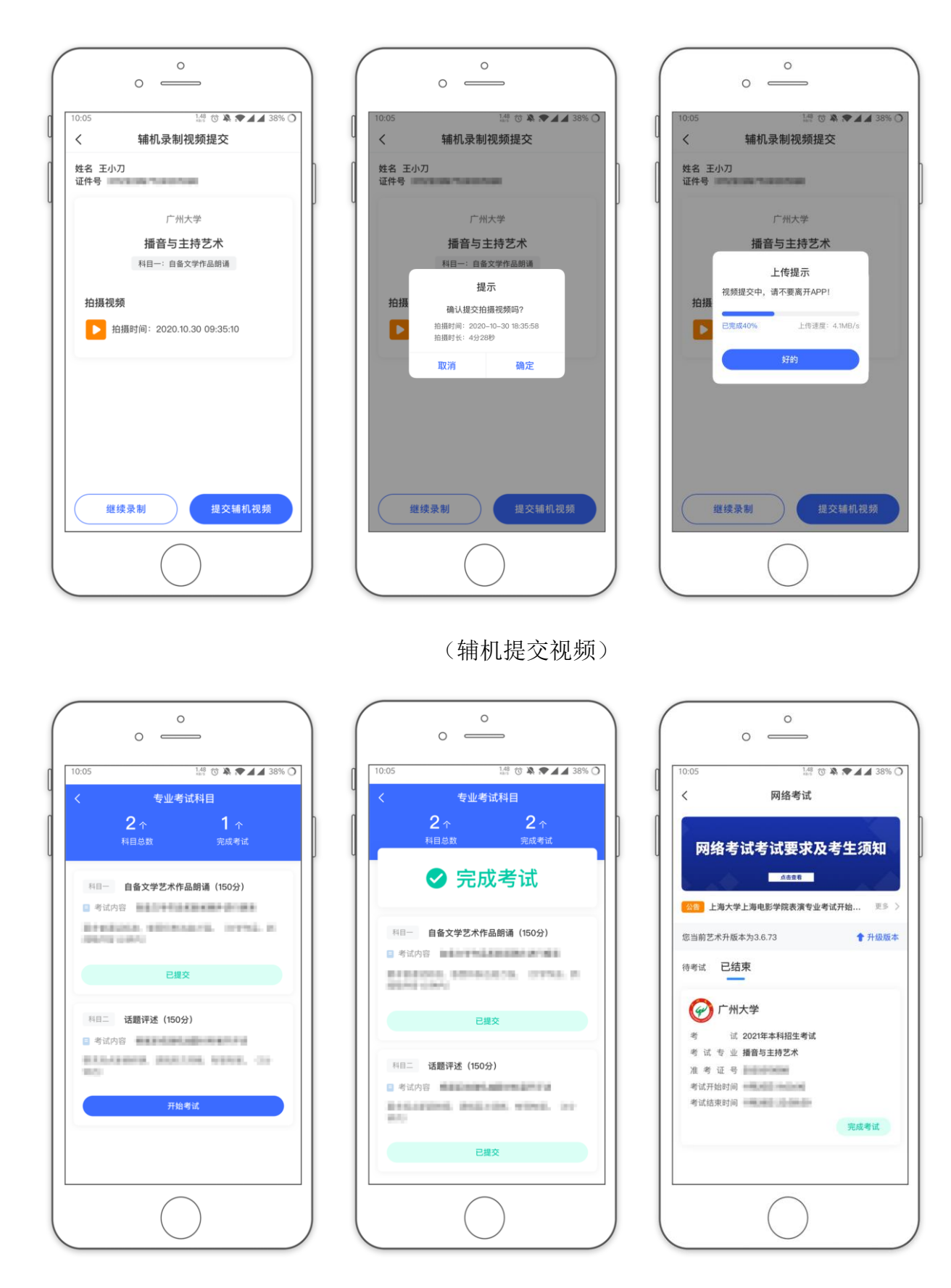

(完成考试)

辅机视频完成后在主机界面会出现已提交,专业下所有的科目考试视频都提交成功之后 完成考试。